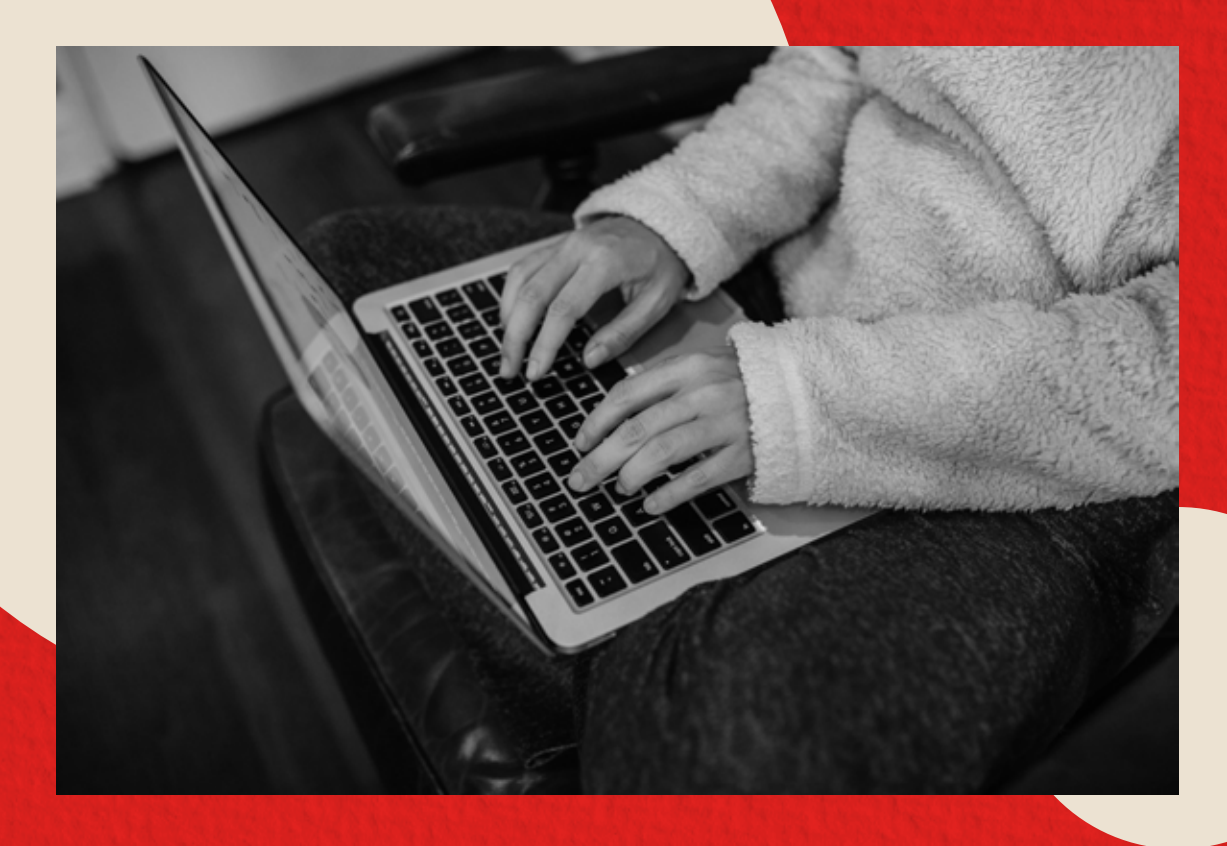

#### PROCESO DE PAGO EXAMEN HSK – HSKK

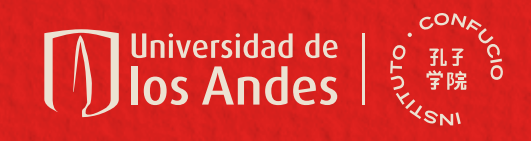

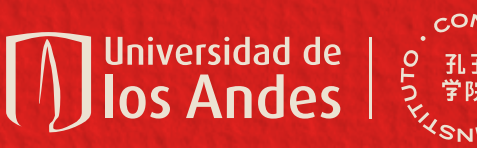

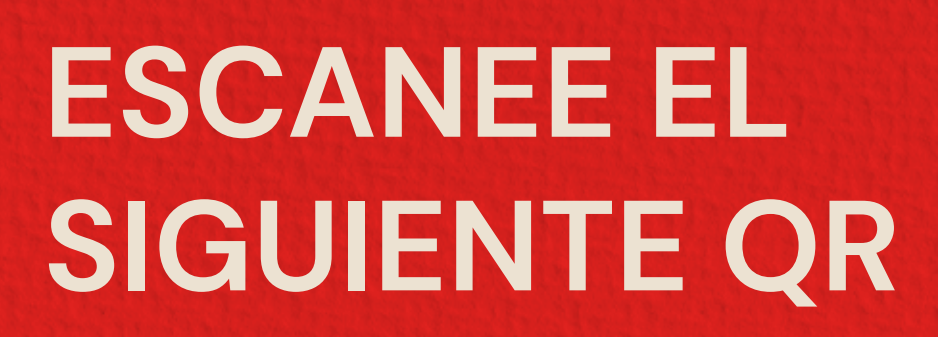

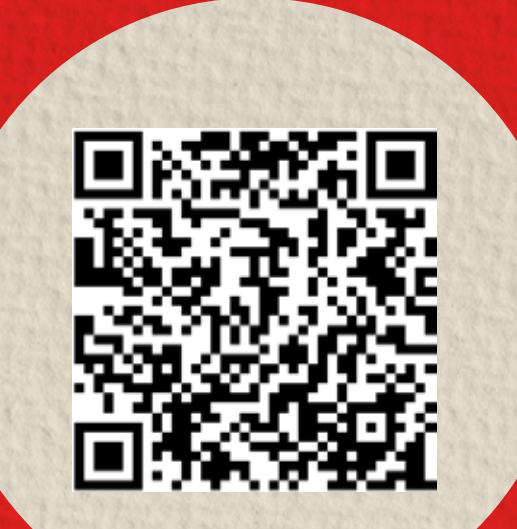

SI REALIZÓ INSCRIPCIÓN PARA HSK Y HSKK DEBE REALIZAR DOS PAGOS DIFERENTES.

#### Click aquí para abrir el link

| os Andes | SIRE   Sistema Institucional de Recaudos                                                                                                    |
|----------|----------------------------------------------------------------------------------------------------|
|          | Autenticación para Realizar Pago                                                                                                    |
|          | Estimado Usuario: si es la primera vez que ingresa a la plataforma de<br>pagos de la Universidad y no posee una cuenta de correo Uniandes por<br>favor registrese<br>Seleccione su tipo de Autenticación |
|          | Correo Electrónico:                                                                                                    |
|          | - Aceptar                                                                                                    |
|          | Olvidé mi contraseña Uniandes   Olvidé mi contraseña   Registrarme                                                                                                    |

ra 1 N° 18A- 12 Bogotá, (Colombia) Tels: +571 3394949 - +571 339499

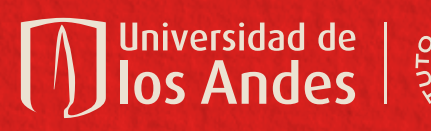

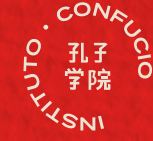

## INGRESE CON SU USUARIO Y CONTRASEÑA

| Estima<br>pagos<br>favor r | ido Usuario: si es la pr<br>de la Universidad y no<br>regístrese | imera vez que ingresa a la plataforma de<br>posee una cuenta de correo Uniandes por |  |  |
|----------------------------|------------------------------------------------------------------|-------------------------------------------------------------------------------------|--|--|
|                            | Seleccione su tipo d                                             | le Autenticación 💌                                                                  |  |  |
|                            | Correo Electrónico:                                              | eldragon@mail.com                                                                   |  |  |
|                            | Contraseña:                                                      | ******                                                                              |  |  |
|                            |                                                                  | Aceptar                                                                             |  |  |

## **O REGÍSTRESE**

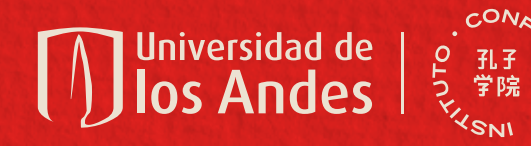

SIRE | Sistema Institucional de Recaudos

Bienvenido(a): eldragon@mail.com

#### SELECCIONE LAS SIGUIENTES OPCIONES

EN EL CAMPO DE PRODUCTO SELECCIONE EL EXAMEN QUE CORRESPONDA...

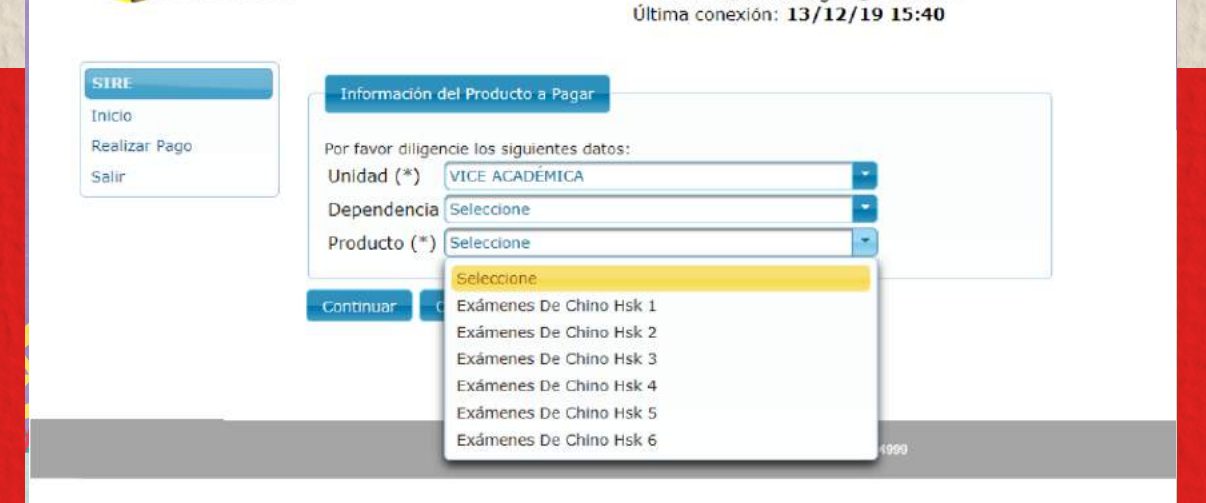

Universidad de los Andes

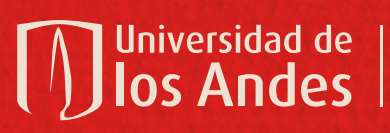

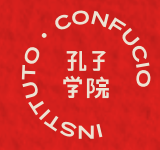

# DILIGENCIE SUS DATOS Y EL MEDIO DE PAGO

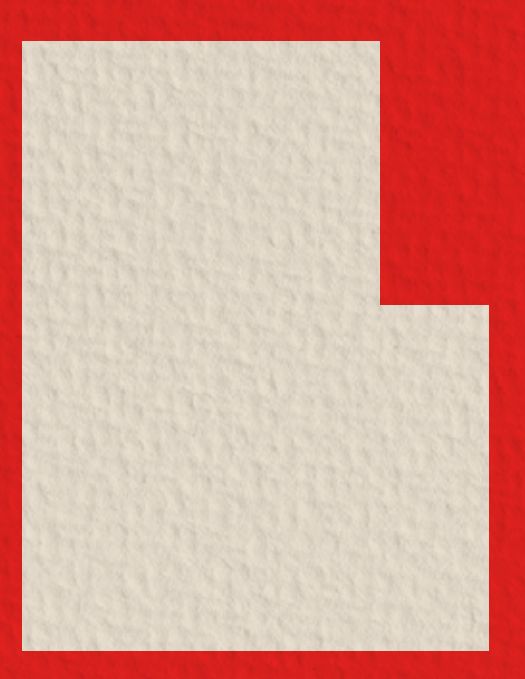

| Universidad de<br>Ios Andes |                                                                                | Español   English<br>SIRE   Sistema Institucional de Recaudos<br>Bienvenido(a): eldragon@mail.com<br>Última conexión: 13/12/19 15:40 |
|-----------------------------|--------------------------------------------------------------------------------|----------------------------------------------------------------------------------------------------|
| SIRE                        | Datos Básicos Datos F                                                          | Pagos Factura Datos Reglamentarios                                                                                                   |
| Realizar Pago<br>Salir      | Moneda para el Pago:<br>Tipo de Pago:<br>Valor del Producto:<br>Monto a pagar: | Peso Colombiano                                                                                                    |
|                             | Continuar Regresa                                                              | Tarjeta de Crédito                                                                                                    |

Cra 1 Nº 18A- 12 Bogotá, (Colombia) Tels: +571 3394949 - +571 3394999

#### ASÍ HABRÁS COMPLETADO TU PROCESO DE INSCRIPCIÓN.

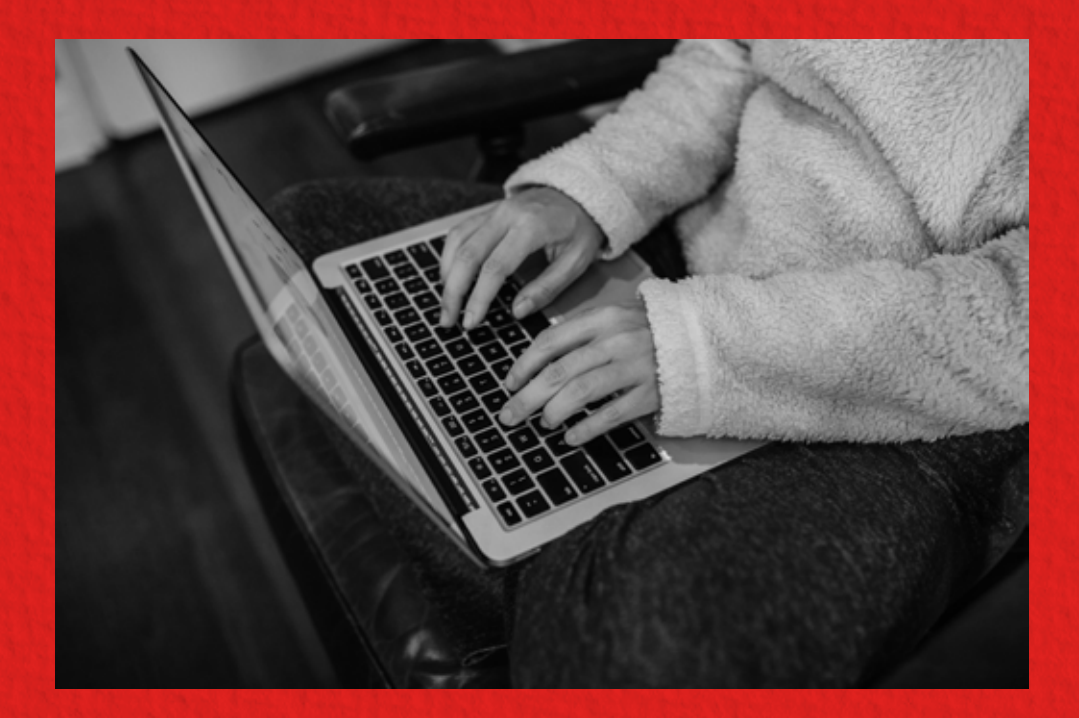

NO OLVIDES ENVIAR EL COMPROBANTE DE PAGO AL CORREO confucio@uniandes.edu.co PARA FINALIZAR TU INSCRIPCIÓN.

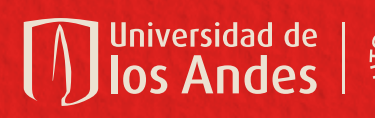

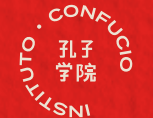